# 教室の申込方法について

教室の申込については、本予約システムの利用者登録 をしていない方でもご利用できます。

利用者登録をしている方は、ログイン後に以下の入力 をすることで申込情報の一部が自動入力されます。

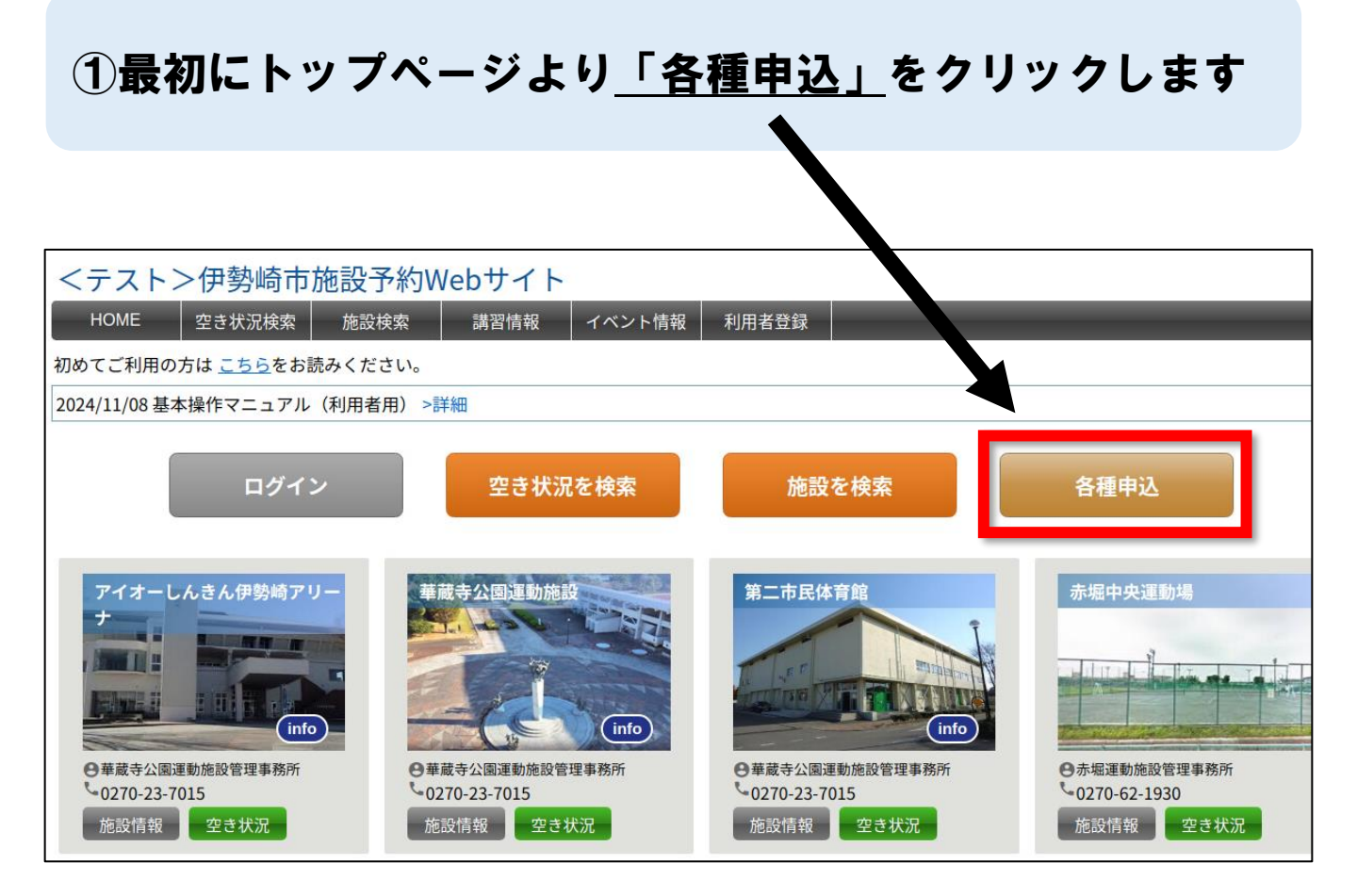

## ②教室一覧が表示されますので、<u>ご希望の教室</u>をクリックします。

| <テスト>伊勢崎市施設予約Webサイト   |                                                                          |             |
|-----------------------|--------------------------------------------------------------------------|-------------|
| HOME 空き状況検索 施設検索 講習情報 | イベント情報 利用者登録                                                             |             |
| 講習 > 講習情報の検索          |                                                                          |             |
| 各種申込リスト               |                                                                          | 天る          |
| 検索条件                  |                                                                          |             |
| キーワード 開催期間            | ~ □ 抽選結果                                                                 |             |
|                       | 検索クリア                                                                    |             |
| 最初 前へ 1次へ 最後          |                                                                          |             |
| 1ページ中 1ページ目を表示(合計 3件) |                                                                          | 前の50件 次の50件 |
| 講習                    | 開催期間                                                                     | 状態          |
| _(テスト) 小学生フットサル教室     | 令和7年1月18日・25日の土曜日(全2回)                                                   | 締切          |
| <u>(テスト)テニス教室</u>     | 令和7年1月18日・25日の土曜日(全2回)                                                   | 締切          |
| _(テスト)健康アップ教室         | 令和●年5月9日から6月20日までの火曜日・金曜日(全9回) ※5月20日(火曜<br>日)・6月3日(火曜日)・6月17日(火曜日)を除きます | 募集中         |
|                       |                                                                          | 前の50件 次の50件 |

#### ※状態が「募集中」となっている教室のみ申込できます

## ③教室の詳細が表示されますので、内容確認後<u>「参加申込」</u>をクリックします

| 講習詳細  |                                                                                                    |
|-------|----------------------------------------------------------------------------------------------------|
| 名称    | (テスト)健康アップ教室                                                                                                    |
| 開催期間  | 令和●年5月9日から6月20日までの火曜日・金曜日(全9回) ※5月20日(火曜日)・6月3日(火曜<br>日)・6月17日(火曜日)を除きます                                                                                            |
| 開催時間  | 午前9時30分から午前11時30分                                                                                                    |
| 場所    | アイオーしんきん伊勢崎アリーナ(市民体育館)剣道場                                                                                                    |
| 対象    | 市内に在住または在勤の18歳以上の方 ※高校生・大学生は除きます                                                                                                    |
| 定員    | 40人(先着順)                                                                                                    |
| 内容    | ストレッチ・3B体操・体力測定(※最終日の6月20日(金)は体力測定を実施します)                                                                                                    |
| 講師    | ●●協会                                                                                                    |
| 参加料   | 無料                                                                                                    |
| 申込方法  | 令和●年4月16日(月曜日)午前8時30分から4月25日(水曜日)午後17時までに申込みください                                                                                                    |
| 先着/抽選 | 先着                                                                                                    |
| その他   | 【3B体操とは】 ボール・ベルター・ベルの3つの道具を使い、音楽に合わせて身体を動かす楽<br>しい健康体操です。幅広い年齢層の方々が対象でさまざまな運動が楽しめます。 ※運動のでき<br>る服装で参加してください。 また、バスタオル(持っている方はヨガマット)・飲料水・上靴<br>(底がやわらかいもの)を用意してください。 |
|       | 参加申込戻る                                                                                                    |

 ④以下の画像のとおり、必要事項を入力します。利用者登録後にログインして 教室申込をする場合は、一部の情報が自動入力されます。
入力後、ページ下部の「次へ」をクリックします。

| 受講者情報               |                  |                              |
|---------------------|------------------|------------------------------|
| ※ 申込パターン            | 1名申込(健康アップ教室) >  |                              |
| ※ 氏名                | 伊勢崎 太郎           |                              |
| <mark>※</mark> 氏名かな | いせさき たろう         |                              |
| 生年月日                | 1990~年 1 ~月 1 ~日 |                              |
| ※住所                 | 伊勢崎市堤西町93番地      |                              |
| 連絡先名                | ■                |                              |
| ※ 電話番号              | 0270237015       | ※高校生以下の参加者                   |
| メールアドレス             | abcd@1234.jp     | - の中し込みをする際は<br>- 連絡先名(保護者名) |
| メールアドレス確認           | abcd@1234.jp     | を入れてください。                    |
|                     |                  |                              |
| 備考                  |                  |                              |

#### ⑤申込内容が表示されますので、内容確認後<u>「確定」</u>をクリックしてください

| 申込パターン     | 1名申込(健康アップ教室)                                                                                                    |
|------------|----------------------------------------------------------------------------------------------------|
| 氏名         | 伊勢崎 太郎                                                                                                    |
| 氏名かな       | いせさき たろう                                                                                                    |
| 生年月日       | 1990年01月01日                                                                                                    |
| 住所         | 伊勢崎市堤西町93番地                                                                                                    |
| 連絡先名       |                                                                                                    |
| 電話番号       | 0270237015                                                                                                    |
| メールアドレス    | abcd@1234.jp                                                                                                    |
| ₩ NN F¥ km |                                                                                                    |
| 名称         | (テスト)健康アップ教室                                                                                                    |
| 開催期間       | ペローチ5月9日から6月20日までの火曜日・金曜日(全9回)※5月20日(火曜日)・6月3日(火曜日)・6月17日(火曜日)を除きます                                                                                             |
| 開催時間       | 午前9時30分から午前11時30分                                                                                                    |
| 場所         | アイオーしんきん伊勢崎アリーナ(市民体育館)剣道場                                                                                                    |
| 対象         | 市内に在住または在勤の18歳以上の方 ※高校生・大学生は除きます                                                                                                    |
| 定員         | 40人(先着順)                                                                                                    |
| 講習内容       | ストレッチ・3B体操・体力測定(※最終日の6月20日(金)は体力測定を実施します)                                                                                                    |
| 講師         | ●●協会                                                                                                    |
| 参加料        | 無料                                                                                                    |
| 申込方法       | 令和●年4月16日(月曜日)午前8時30分から4月25日(水曜日)午後17時までに申込みください                                                                                                    |
| その他        | 【3B体操とは】ボール・ベルター・ベルの3つの道具を使い、音楽に合わせて身体を動かす3<br>しい健康体操です。幅広い年齢層の方々が対象でさまざまな運動が楽しめます。※運動ので<br>る服装で参加してください。また、バスタオル(持っている方はヨガマット)・飲料水・上署<br>(底がやわらかいよの)を知得してください。 |

#### ⑥以上で、教室申込の登録が完了となります。

申し込みの受付が完了しました。 以下の申込番号を控えてください。 申込番号:00010001

メールアドレスが登録されている場合は、確認メールを送信します。

戻る

## (参考) メールアドレスを入力した場合、教室申込後にお知らせメールが届きます。

| 件名 各種申込参加申し込みの受付                                                                                                    |        |
|----------------------------------------------------------------------------------------------------|--------|
| 信者  "伊勢崎市施設予約" <test@jokan.co.jp></test@jokan.co.jp>                                                                                                    |        |
| ビテスト>伊勢崎市施設予約Webサイトからのお知らせ                                                                                                    |        |
| 加申し込みを受け付けました。                                                                                                    |        |
| 諸智名:(テスト)健康アップ教室<br>3確期間:令和●年5月9日から6月20日までの火曜日・金曜日(全9回)※5月20日(火曜日)・6月3日(火曜日)・6月17日(火曜日)を除きます<br>3確時間:午前9時30分から午前11時30分<br>3所:アイオーしんきん伊勢崎アリーナ(市民体育館)剣道場<br>1象:市内に在住・在勤の18歳以上の方※高校生・大学生は除きます<br>2員:40人(先着順)<br>摺内容:ストレッチ・38体操・体力測定(※最終日の6月20日(金)は体力測定を実施します)<br>4師:●●協会<br>320方法:令和●年4月16日(月曜日)午前8時30分から4月25日(水曜日)午後17時まで<br>5着/抽選:先着<br>5の他:[38体操とは]<br>ベール・ベルター・ベルの3つの道具を使い、音楽に合わせて身体を動かす楽しい健康体操です。幅広い年齢層の方々が対象でさまざまな運動が | 楽しめます。 |
| a込番号:00010001<br>a込日時:2025/03/14 14:46:30<br>a込パターン:1名申込(健康アップ教室)<br>5名:伊勢崎 太郎<br>5名かな:いせさき たろう<br>5年月日:1990年01月01日<br>5所:伊勢崎市堤西町93番地<br>話番号:0270-23-7015<br>5-ルアドレス: <u>undojo@city.isesaki.lg.jp</u>                                                                                                    |        |
| .のメールはシステムより自動配信されています。<br>電は受付できませんので、ご了承ください。<br>                                                                                                    |        |
| <sup>,</sup> ステムに関するお問い合わせ<br>P勢崎市 華蔵寺公園運動施設管理事務所<br>{馬県伊勢崎市今泉町二丁目410番地<br>270-23-7015<br>r設予約HP: <u>https://isesaki.shisetsu-info.jp</u>                                                                                                    |        |
|                                                                                                    | 4      |